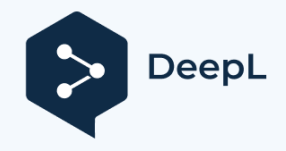

Subscribe to DeepL Pro to translate larger documents. Visit www.DeepL.com/pro for more information.

## SHORT GUIDE

## **PEFORE THE PROVISION DATE** 1 infect your speed wort Probefore 8 a.m. on the deployment day.

You will find **the provision date in the** order confirmation. Connect Speedport Pro and telephones before 8 a.m. on the provisioning day. We will then automatically check the function and quality of your connection. Please be available by phone on the day of deployment.

## Insert the MicroSIM.

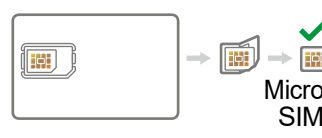

Remove the SIM card holder and break out the MicroSIM.

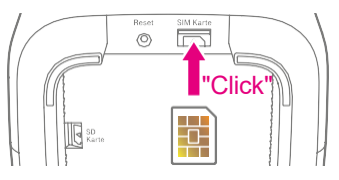

Insert the MicroSIM into the slot provided. Pay attention to the alignment of the beveled corner and the audible click.

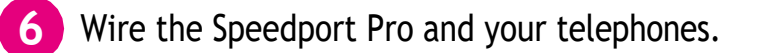

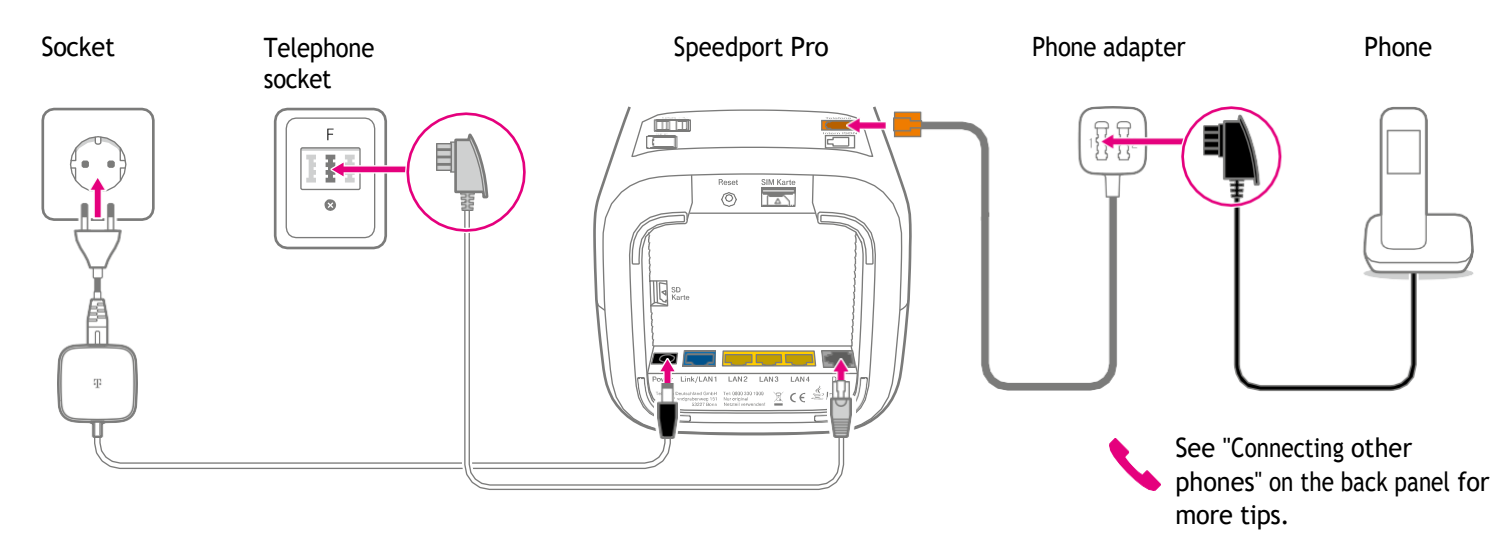

After cabling, the Speedport Pro is updated. You will see a running light on the front panel. Wait until the running light is finished.

## AFTER THE PROVISION DATE

We check your Speedport Pro and activate the connection.

## Check whether your Speedport Pro is connected to the Internet.

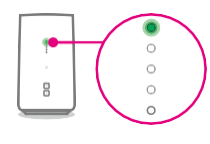

After activation: An indicator lights up green. The connection is now enabled.

If the displays do not light up as described, restart the Speedport Pro. For more information, see "If something does not work" on the back.

## 2

## Check the LTE reception.

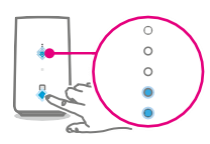

Position your Speedport Pro as centrally as possible, high and unobstructed. Press the  $\oplus$  button for three seconds. If fewer than two of the LEDs light up blue, take your Speedport Pro to different rooms in your home and check the LTE display again. Use the full length of the DSL cable. We recommend using a power extension.

## Connect the Speedport Pro to your smartphone, tablet, or computer.

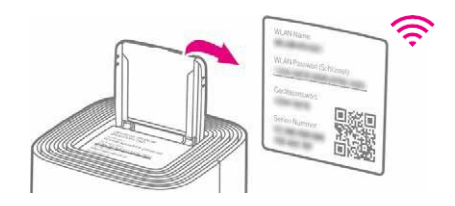

You will find the **WLAN name and password or key in the** lid compartment of the Speedport Pro.

Alternatively, you can also connect your computer to your Speedport Pro via cable (yellow connectors).

## **Oone! Have fun with your Telekom product!**

You can adjust your personal settings, e.g. for WLAN, at any time at www.telekom.de/einrichten.

# WHAT ELSE IS IMPORTANT

## Connect other phones

#### **Connecting ISDN devices**

You can connect an ISDN device directly to the Speedport Pro:

- 1. Connect your ISDN telephone or ISDN telephone system to the "Internal ISDN" jack.
- To ensure that everything works correctly, open the router menu in the browser via http://speedport.ip and enter your area code under "Telephony > Internal ISDN".
- 3. Close the router menu.

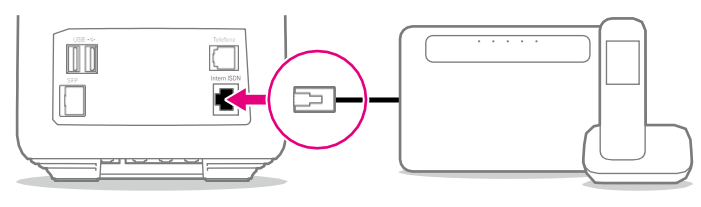

Speedport Pro system ISDN telephone/telephone

#### **Connect Speedphone**

Speedphones are connected to the Speedport Pro via radio. You recognize Speedphones on the "Speedphone" label on the handset of your telephone or on the charging station.

- 1. When a new Speedphone is switched on, the display will prompt you to register the handset with the base station. Tap on "Register".

For a Speedphone that was already registered, select "Settings > Settings router > Registration" in the Speedphone menu.

**2.** Then press the + button on the Speedport Pro.

#### No suitable help for your phone here?

Then please contact us.

## Your SprachBox is switched on

The SprachBox **now** answers your calls when you are not available. You can check your messages from your line, change settings or switch the box off and on again by calling **0800 33 02424** (free of charge).

#### More info: www.telekom.de/sprachbox

#### Use SprachBox via app

Get your SprachBox messages sent to your smartphone now. You can easily listen to new messages and make settings from under- way with the app.

For Android: www.telekom.de/voicemail For iOS: www.telekom.de/sprachbox-pro

### When something does not work

#### Perform one or more of the following steps:

#### 1. Check luminous indicators

For information on the light indicators, refer to the Router Passport, which is plugged into the lid compartment.

#### 2. Restart Speedport Pro

Press the button on the back of your Speedport Pro.

#### 3. Use instruction manual

You will find the operating instructions in your router packaging or digitally in the router menu at **http://speedport.ip** under the menu item "Manual" (you do not have to be online for this).

#### 4. Improve the WLAN of the Speedport Pro If your WLAN is slow or unstable, you can find useful tips here: www.telekom.de/wlan-hilfe

#### Would you like support?

Our experts will be happy to help you. Book the Personal Installation at **www.telekom.de/persoenliche-installation** or call our toll-free hotline 0800 33 01000.

## Tips and info

#### Do you want to further increase your password security?

Then assign personal and secure passwords, especially for the device password of the Speedport Pro, for Internet access and for WLAN, in order to be even better protected. You will find information on this in the operating instructions for your Speedport Pro.

#### Data transmission information

At **www.breitbandmessung.de** you can measure the data transfer rate at your port immediately after setup.

Useful aids for getting started with your new Telekom connection To help you get the most out of your product, we have put together the most important tips for beginners. Everything at www.telekom.de/starter-tipps

#### **Return of old equipment**

To return your old equipment, you can find information at www.telekom.de/altgeraet-zurueckgeben

### Use Magenta SmartHome - your Speedport Pro can do more!

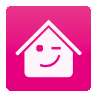

**Simply more possibilities:** Your Speedport Pro is not only a router, but also the control center for Magenta SmartHome.

More information at www.smarthome.de/vorteile

Download the Magenta SmartHome app free of charge.

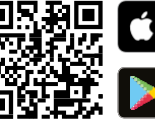

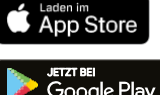

ERLEBEN, WAS VERBINDET.

#### Publish er: Telekom Deutschl and GmbH 53262

Bonn

▲ Status 09/2021 Mat. no. 40274708-01 Subject to change and error | Vch